2. 債権記録業務

- •承諾否認
- 取消削除
- 債権情報一覧

# 2.1.7承諾否認

(1). 承諾/否認依頼通知一覧

# 【承諾/否認依頼通知一覧】

| 承諾/否認依賴通知一 <u>覧画</u>   | 面         |                                           |                 |                   |                       | DDECR15BS01R     |                                                         | 画面の説明                                      |
|------------------------|-----------|-------------------------------------------|-----------------|-------------------|-----------------------|------------------|---------------------------------------------------------|--------------------------------------------|
|                        |           |                                           |                 |                   |                       |                  | 承諾、又は否認を行う必要がある                                         | 記録請求の一覧を表示し、承諾/否認の                         |
| <br>                   | いができます。   |                                           |                 |                   |                       |                  | 入力画面に遷移させるための画面                                         | です。                                        |
| 諾/否認検索条件」を指定して         | この内容で検索」ボ | 「タンを押してください。承請                            | 苦/否認検索結果に       | 一覧が表示されます。        |                       |                  |                                                         |                                            |
| 「録番号」を選択した場合、各承討       | 苦/否認請求入力画 | 面に切り替ります。                                 |                 |                   |                       |                  | 承諾/                                                     | 請求は、以下のとおりです。                              |
|                        |           |                                           |                 |                   |                       |                  | <ul> <li>・ 慎権者発生記録(予約を含む</li> <li>(中計 = 143)</li> </ul> |                                            |
| 体諾/否認検索条件              |           |                                           |                 |                   |                       |                  |                                                         | 保証人からの承諾/ 谷認                               |
|                        |           |                                           |                 |                   |                       |                  |                                                         |                                            |
| 躁請求内容                  |           | <b>•</b>                                  |                 |                   |                       |                  | ・又払名又払寺記跡                                               | 順惟有からの承祐/ 台認                               |
|                        |           | 2012 💌 年 12 💌 月 04                        | 💌 🗄 ~~ 2013 💌 🕯 | ∓ 01 ▼ 月 11 ▼ 日   |                       |                  | ■ 承諾/否認検索条件                                             |                                            |
|                        |           |                                           |                 |                   |                       |                  | 検索条件を入力して、「この内                                          | ]容で検索」ボタンを押してください。                         |
| 시하는 다 만있습니다.           |           | [2013]]]]]]]]]]]]]]]]]]]]]]]]]]]]]]]]]]]] |                 | ∓ [02 Ⅰ 月 [10 Ⅰ 日 |                       |                  | 指定された条件で、承諾/否語                                          | 忍が必要な記録請求の検索を行い一覧を                         |
|                        |           |                                           |                 |                   |                       |                  | 表示します。                                                  |                                            |
|                        |           |                                           |                 |                   |                       |                  |                                                         |                                            |
|                        |           |                                           |                 |                   |                       |                  | ■承諾/否認検索結果                                              |                                            |
| 承詳/不詞論表結里              |           |                                           |                 |                   |                       |                  |                                                         |                                            |
| 小的/口的沃尔帕本              |           |                                           |                 | 人並の               | 10件 检索性数•1。2          | /ዓ/ቶ . `ኤጥነበ/ቶ እ |                                                         | リ <u>記録番号</u> 」を押してくたさい。<br>スポスト】の東天に連邦したナ |
|                        |           |                                           |                 | A HIGS            | 101T 12 AIT \$2.1 -0/ |                  | 選択した記録請水の【XX記録                                          | 承諾人力]の画面に                                  |
| 番 記録番号                 | 相手先でんさい   | 記録請求内容                                    | 請求日             | 電子記録年月日           | 承諾否認期限                | ステータス            |                                                         | の通知後5銀行営業日(通知日を今む)                         |
|                        | 利用者名      |                                           |                 |                   |                       |                  | 以内に行う必要があるため、                                           | その期限を表示しています。                              |
| 1 00000CVK800000100005 |           | 変更記録承諾依頼通知                                | 2013年01月11日     | 2013年01月11日       | 2013年01月18日           |                  | 予約の場合は、予約指定日の                                           | の承諾依頼の通知から、5銀行営業日(通)                       |
| 2 000000VK800000600009 | △△鉄工所     | 発生記録承諾依頼通知                                | 2013年01月11日     | 2013年01月11日       | 2013年01月18日           |                  | 日を含む)後の日付を表示し                                           | ています。                                      |
| 3 000000VK800000400006 | △△鉄工所     | 発生記録承諾依頼通知                                | 2013年01月11日     | 2013年01月11日       | 2013年01月18日           |                  | ・ステータス                                                  |                                            |
|                        |           |                                           | 1               |                   |                       |                  | 記録請求が取消された場合、                                           | または期限経過によりみなし否認になった                        |
|                        |           |                                           |                 |                   |                       |                  | 場合、承諾/否認ができなく                                           | なるため、その情報を表示しています。                         |
|                        |           |                                           |                 |                   |                       |                  |                                                         |                                            |
| 1 10* 27               |           |                                           |                 |                   |                       |                  |                                                         |                                            |
| עדאינעיי               |           |                                           |                 |                   |                       |                  | ※一覧からの遷移後は、以下                                           | の記録請求の承諾人力の画面と同様                           |
|                        |           |                                           |                 |                   |                       |                  |                                                         |                                            |
|                        |           |                                           |                 |                   |                       |                  |                                                         | <u> 2.1.5 変更記録請來」、</u>                     |
|                        |           |                                           |                 |                   |                       |                  | 12.1.6.2 文払寺記球請                                         | 米(文仏石請氷)]                                  |
|                        |           |                                           |                 |                   |                       |                  |                                                         |                                            |
|                        |           |                                           |                 |                   |                       |                  |                                                         |                                            |

# 2.1.8.1 取消

(1). 予約請求情報一覧

# 【予約請求情報一覧】

| 予約請求情報一覧画面                            |                                                            | DDECR14BS01R                                 |
|---------------------------------------|------------------------------------------------------------|----------------------------------------------|
|                                       |                                                            | 予約取消可能な記録請求の一覧を表示し、予約取消の入力画面に遷               |
| ら約請求取消が可能な債権情報を検<br>予約請求情報検索条件」を指定して「 | 索することができます。<br>この内容で検索」ボタンを押ってください。予約請求情報検索結果に一覧が表示されます。   | ための画面です。                                     |
| 記録番号」を選択した場合、各記録記                     | コントコーローについたります。<br>ほく、こうないであった。<br>ほく、こうないであった。            |                                              |
| 《発生記録、譲渡記録等か予約中の)<br>予約情報をご確認していただく場合 | 易合、記録争項開示はできません。(予約成立前の)情報の)領示されます。)<br>ま、提供情報の開示をご利用(ださい。 | 予約取消を行うことができる記録請求は、以下のとおりです。                 |
|                                       |                                                            | ・予約の債務者発生記録 債務者、債権者からの予約取消                   |
| 予約請求情報検索条件                            |                                                            | <ul> <li>予約の債権者発生記録 債権者からの予約取消</li> </ul>    |
|                                       |                                                            | ・予約の譲渡記録 譲渡人、譲受人からの予約取消                      |
| 記録請水内容 (必須)                           | ?   発生記録(債務者請求方式)                                          | <ul> <li>予約の分割譲渡記録 譲渡人、譲受人からの予約取消</li> </ul> |
| 請求日(必須)                               | 2014 ▼ 年  09 ▼ 月  15 ▼ 日 ~   2014 ▼ 年  09 ▼ 月  26 ▼ 日      |                                              |
| 請求者口座情報の指定(必須)                        | しする のしない                                                   | ■ 予約請求情報検索条件                                 |
| 全融機関名                                 | 支店名                                                        | 検索条件を入力して、「この内容で検索」ボタンを押してください。              |
|                                       | 字和島支店         普通         9993502                           | 指定された条件で、予約の記録請求の検索を行い、「予約請求情                |
|                                       |                                                            | 結果」に一覧を表示します。                                |
| 債権金額                                  | 一 円 ~ 一 円                                                  |                                              |
| 支払期日                                  |                                                            | ■ 予約請求情報検索結果                                 |
|                                       |                                                            | 予約取消を行う記録請求の「 <u>記録番号」</u> を押してください。         |
| この内容で検索                               |                                                            | 選択した記録請求の、【xx記録予約取消入力】の画面に遷移しま               |
|                                       |                                                            |                                              |
| 予約請求情報検索結果                            |                                                            |                                              |
|                                       | (前の10件 検索件数)                                               |                                              |

| 項番 | 記録番号                | 相手先でんさい利用者名 | 債権金額      | 支払期日        | 電子記録年月日     | 記録<br>事項 | 提供<br>情報 |
|----|---------------------|-------------|-----------|-------------|-------------|----------|----------|
| 1  | 00000CVK80000200002 | 株式会社〇〇商事    | 1,000,000 | 2014年10月20日 | 2014年09月29日 | 開示       | 開示       |

| ・予約の債務者発生記録 債務者、債権者からの予約取消                 |
|--------------------------------------------|
| <ul> <li>予約の債権者発生記録 債権者からの予約取消</li> </ul>  |
| <ul> <li>予約の譲渡記録 譲渡人、譲受人からの予約取消</li> </ul> |
| ・予約の分割譲渡記録 譲渡人、譲受人からの予約取消                  |
|                                            |
| ■ 予約請求情報検索条件                               |
| 検索条件を入力して、「この内容で検索」ボタンを押してください。            |
| 指定された条件で、予約の記録請求の検索を行い、「予約請求情報検索           |
| 結果」に一覧を表示します。                              |
|                                            |
| ■ 予約請求情報検索結果                               |
| 予約取消を行う記録請求の「 <u>記録番号</u> 」を押してください。       |
| 選択した記録請求の、【××記録予約取消入力】の画面に遷移します。           |
|                                            |
|                                            |
| ※一覧からの遷移後は、以下の記録請求の予約取消入力の画面と同様            |
| 「2.1.1.1 発生記録請求(債務者請求)」、                   |
| 「2.1.1.2 発生記録請求(債権者請求)」 <b>、</b>           |
| 「2.1.2 譲渡記録請求」、「2.1.3 分割譲渡記録請求」            |
|                                            |
| 予約取消を行う記録請求の記録事項の「開示」ボタンを押してください。          |
| 対象債権の記録事項の開示請求結果を表示します。                    |
|                                            |
| 予約取消を行う記録請求の提供情報の「開示」ボタンを押してください。          |
| 対象債権の提供情報の開示請求結果を表示します。                    |
|                                            |
|                                            |
|                                            |
|                                            |
|                                            |
|                                            |
|                                            |
|                                            |

# 2.1.8.2 削除

(1). 削除可能記録情報一覧

# 【削除可能記録情報一覧】

#### 削除可能記錄情報一覧画面

DDECR1BBS01R

肖除請求が可能な債権情報を検索することができます。 「削除可能記録情報検索条件」を指定して「この内容で検索」ボタンを押してください。削除可能記録情報検索結果に一覧が表示されます。 「記録番号」を選択した場合、各記録請求入力画面に切り替ります。

#### 闄 削除可能記録 情報検索条件

| 記録請求内容(必須)       ⑦       発生記録(債務者請求方式) マ         請求日(必須)       ⑦       2016 又年(回) 月 01 又日 ~ 2016 又年(回) 月 13 又日         請求者口座情報の指定(必須)       ○する ④しない         金融機関名       支店名       料日         ●       伊予銀行       宇和島支店       普通       9993503         / 債権金額       一円 ~ 一円         支払期日       マ年、又月、又日 ~ 又年、又月、又日                                                                                                    |    |                |                            |                                                 |         |  |  |  |
|----------------------------------------------------------------------------------------------------|----|----------------|----------------------------|-------------------------------------------------|---------|--|--|--|
| 請求日(必須)       ??       ??       ??       ??       ??       ??       ??       ??       ??       ??       ??       ??       ??       ??       ??       ??       ??       ??       ??       ??       ??       ??       ??       ??       ??       ??       ??       ??       ??       ??       ??       ??       ??       ??       ??       ??       ??       ??       ??       ??       ??       ??       ??       ??       ??       ??       ??       ??       ??       ??       ??       ??       ??       ??       ??       ??       ??       ??       ??       ??       ??       ??       ??       ??       ??       ??       ??       ??       ??       ??       ??       ??       ??       ??       ??       ??       ??       ??       ??       ??       ??       ??       ??       ??       ??       ??       ??       ??       ??       ??       ??       ??       ??       ??       ??       ??       ??       ??       ??       ??       ??       ??       ??       ??       ??       ??       ?? <th??< th="">       ??       ??       ??</th??<> | 記錄 | 請求内容 (必須) 2    | 発生記録(債務者請求方式) 🔽            |                                                 |         |  |  |  |
| 請求者□座情報の指定(必須)       ○する ●しない         金融機関名       支店名       科目       □座番号         ●       伊子銀行       宇和島支店       普通       9993503         債権金額       □四日~       □円         支払期日       □エーマー       □エーマー       □エーマー                                                                                                    | 請求 | 社 (必須)         | 2016 文年 09 文月 01 文日 ~ 2016 | 2016 文 年 09 文 月 01 文 日 ~ 2016 文 年 09 文 月 13 文 日 |         |  |  |  |
| 金融機関名     支店名     料目     □座番号       ●     伊予銀行     宇和島支店     普通     9993503       債権金額     □円~     □円       支払期日     マ年、マ月、マ日~     マ年、マ月、マ日・                                                                                                    | 請求 | 送者口座情報の指定 (必須) | ○する ●しない                   |                                                 |         |  |  |  |
| 金融機関名     支店名     科目     □座番号       ●     伊子銀行     宇和島支店     普通     9993503       債権金額     一円~     一円       支払期日     ●     ●     ●                                                                                                    |    |                |                            |                                                 |         |  |  |  |
| ● 伊予銀行     宇和島支店     普通     9993503       債権金額     □□□□□□□□□□□□□□□□□□□□□□□□□□□□□□□□□□□□                                                                                                    |    | 金融機関名          | 支店名                        | 科目                                              | 口座番号    |  |  |  |
| 債権金額     円~     円       支払期日     マ年、マ月、マ日~     マ年、マ月、マ日                                                                                                    | ۲  | 伊予銀行           | 宇和島支店                      | 普通                                              | 9993503 |  |  |  |
| 債権金額     円~     円       支払期日     ▼年 ▼月 ▼日 ~     ▼年 ▼月 ▼日                                                                                                    |    | ^              |                            |                                                 |         |  |  |  |
| 支払期日     マキマ月マ日~     マ年マ月マ日       この内容で検索                                                                                                    | 債権 | 全額             | <u> </u>                   |                                                 |         |  |  |  |
| この内容で検索                                                                                                    | 支払 | 期日             |                            | 🚽 年 🗔 月                                         |         |  |  |  |
| この内容で検索                                                                                                    |    |                |                            |                                                 |         |  |  |  |
|                                                                                                    | 2  | の内容で検索         |                            |                                                 |         |  |  |  |

#### 🚪 削除可能記録 情報検索結果

《前の10件 検索件数:1~3/3件 次の10件♪

| 項番 | 記録番号                   | 相手先でんさい利用者名 | 債権金額      | 支払期日        | 電子記録年月日     | 記録<br>事項 | 提供<br>情報 |
|----|------------------------|-------------|-----------|-------------|-------------|----------|----------|
| 1  | 00000CVL50000300007    | 有限会社××工業    | 1,200,000 | 2016年09月30日 | 2016年09月13日 | 開示       | 開示       |
| 2  | 00000001/L500000600008 | 有限会社××工業    | 1,270,000 | 2016年09月30日 | 2016年09月13日 | 開示       | 開示       |
| 3  | 00000CVL50000700005    | 有限会社××工業    | 1,550,000 | 2016年09月30日 | 2016年09月13日 | 開示       | 開示       |

| 画面の説明                                                     |
|-----------------------------------------------------------|
| 削除可能な記録請求の一覧を表示し、削除の入力画面に遷移させるための                         |
| 画面です。                                                     |
|                                                           |
| 削除を行うことができる記録請求は、以下のとおりです。                                |
| ・債務者発生記録 債権者からの削除                                         |
| ・譲渡記録 譲受人からの削除                                            |
| ・分割譲渡記録 譲受人からの削除                                          |
|                                                           |
| ■ 削除可能記録情報検索条件                                            |
| 検索条件を入力して、「この内容で検索」ボタンを押してください。                           |
| 指定された条件で、削除可能な記録請求の検索を行い、「削除可能記録                          |
| 「「「「「「「」」に一覧を表示します。                                       |
|                                                           |
|                                                           |
| 削除を行う記録請求の「記録番号」を押してください。                                 |
| 選択した記録請求のL××記録削除人力」の画面に遷移します。                             |
|                                                           |
|                                                           |
| ※一覧からのを移使は、以下の記録請水の削除人力の画面と回様                             |
|                                                           |
| 2. .2 課股記球請水」、2. .3 分割課股記球請氷」                             |
|                                                           |
| 同味ど1」り記録請不の記録事項の「用小」小ダンを押してくたさい。   対象唐振の記録車項の問こき式結果をまこします |
| 対象復権の記録争項の用小胡木和未ど衣小しより。                                   |
| <br>削除を行う記録請求の提供情報の「開示」ボタンを押してください                        |
| 対象債権の提供情報の開示語或結果を表示します                                    |
| 対象頃惟の淀点用報の用小明小和木とな小しより。                                   |
|                                                           |
|                                                           |
|                                                           |
|                                                           |
|                                                           |
|                                                           |
|                                                           |
|                                                           |

# 2.1.9.1 債権情報(債権者立場)一覧

(1). 債権情報(債権者立場)一覧 ①

# 【債権情報(債権者立場)一覧】

DDECR12BS01R

#### 債権情報(債権者立場)一覧画面

債権者立場の債権情報を検索することができます。

回復者立つる「通信所取した状況」のという。 「値復情報公園後者立場決決条件」を指定して「この内容で検索」ボタンを押してください。 債権情報(債権者立場)検索結果に一覧が表示されます。 「記録番号」を選択した場合、各記録請求入力画面に切り替ります。

#### 🚪 債權情報(債權者立場)検索条件

| 債權区分                                  |  | <ul> <li>● 道常懐確</li> <li>○ 予約債権(発生記録(債務者)</li> <li>※予約債権(発生記録(債権者請求))で検索した</li> </ul> | <ul> <li>● 通常遺確</li> <li>○ 予約債権(発生記録(債務者請求))</li> <li>○ 予約債権(発生記録(債権者請求))</li> <li>○ 予約債権(発生記録(債権者請求))</li> <li>○ 役衆した場合は、未承諾、当日承諾済の債権も検索されます。</li> </ul> |         |  |  |
|---------------------------------------|--|---------------------------------------------------------------------------------------|----------------------------------------------------------------------------------------------------|---------|--|--|
| 検索方式 <mark>(必須)</mark>                |  | ○記録番号 ◎記録番号以外<br>「記録番号」、「記録番号以外」のいずれかを選択してくたさい。                                       |                                                                                                    |         |  |  |
| 記録番号                                  |  | 検索方式で「記録番号」を選択した場合、必須で入力してください。                                                       |                                                                                                    |         |  |  |
| 請求者口座情報の指定                            |  | ○する ⊙しない                                                                              |                                                                                                    |         |  |  |
|                                       |  |                                                                                       |                                                                                                    |         |  |  |
| 金融機関名 支                               |  | 支店名                                                                                   | 科目                                                                                                    | 口座番号    |  |  |
| <ul> <li>伊予銀行</li> <li>宇銀行</li> </ul> |  | 宇和島支店                                                                                 | 普通                                                                                                    | 9993503 |  |  |

| 值權金額   | 円~                     | 円                        |
|--------|------------------------|--------------------------|
| 支払期日 ? | 2012 💌 年 04 💌 月 01 💌 日 | ~ 2012 〒 年 04 ▼ 月 20 ▼ 日 |

#### 📕 債務者口座情報

#### 検索方式で「記録番号以外」を選択した場合に、入力することができます。

| 債務者口座情報の指定 |     | ○する ⊙しない |    |      |        |
|------------|-----|----------|----|------|--------|
| 金融機関名      | 支店名 |          | 科目 | 口座番号 |        |
|            |     |          |    |      | 口座情報入力 |

この内容で検索

#### 🛢 債權情報(債權者立場)検索結果

√前の10件 検索件数:1~3/3件 次の10件 ▷

| 項番 | 記録番号                 | 債務者でんさい利用者名 | 債権金額      | 発生日         | 支払期日        |
|----|----------------------|-------------|-----------|-------------|-------------|
| 1  | 0000009F600007L00003 | 株式会社〇〇商事    | 20,000    | 2013年01月10日 | 2013年03月22日 |
| 2  | 0000009F600007M00000 | 株式会社〇〇商事    | 1,000,000 | 2013年01月11日 | 2013年01月30日 |
| 3  | 0000009F600007G00001 | 株式会社〇〇商事    | 20,000    | 2013年01月10日 | 2013年03月22日 |

| 画面の説明                                  |
|----------------------------------------|
| 債権者の立場で、電子記録債権を検索し一覧を表示して、各記録請求入力の     |
| 画面に遷移するための画面です。                        |
| メニュー画面で選択された記録請求により、「譲渡記録入力」、「保証記録入力」、 |
| 「分割譲渡記録入力」、「債権者支払等記録入力」の画面に遷移します。      |
|                                        |
| 「債権情報(債権者立場)検索条件」を入力し、「この内容で検索」ボタンを押して |
| ください。                                  |
| 指定された条件で債権者立場の電子記録債権の検索を行い、「債権情報(債     |
| 権者立場)検索結果」に一覧を表示します。                   |
| ※メニューからの初期表示時は、一覧を表示しません。              |
|                                        |
| ■債権情報(債権者立場)検索条件                       |
| <ul> <li>・債権区分</li> </ul>              |
| メニュー画面で、「譲渡記録」、「分割譲渡記録」を選択した場合に        |
| 表示します。                                 |
| 「通常債権」、「予約債権(発生記録(債務者請求))」、            |
| 「予約債権(発生記録(債権者請求))」のいずれかを選択してください。     |
| ・検索方式                                  |
| 「記録番号」、「記録番号以外」のいずれかを選択してください。         |
| <ul> <li>記録番号</li> </ul>               |
| 検索方式で「記録番号」を選択した場合、必須で入力してください。        |
| ・請求者口座情報の指定、債権金額、支払期日                  |
| 検索方式で「記録番号以外」を選択した場合、任意で入力してください。      |
|                                        |
| ■ 債務者口座情報                              |
| 検索方式で「記録番号以外」を選択した場合、任意で入力してください。      |
| 口座情報を入力する場合、「口座情報入力」ボタンを押してください。       |
| 【口座選択】の画面に遷移します。 ※「別紙2口座選択画面」参照        |
|                                        |
| ■債権情報(債権者立場)検索結果                       |
| 記録請求を行う電子記録債権の「 <u>記録番号」</u> を押してください。 |
| 各記録請求入力の画面に遷移します。                      |
| ※一覧からの遷移後は、「2.1.2 譲渡記録請求」、             |
| 「2.1.3 分割譲渡記録請求」、「2.1.4 保証記録請求」、       |
| 「2.1.6.1支払等記録請求(債権者請求)」と同様             |

# 2.1.9.1 債権情報(債権者立場)一覧

(1). 債権情報(債権者立場)一覧 ② ※メニュー画面から「求償権および特別求償権の消滅に対する請求」を選択した場合

# 【債権情報(債権者立場)一覧】

|                                                              | 9 <b>6</b>                            |                       |               |               | DDECR12BS01R    | 画面の説明                                   |
|--------------------------------------------------------------|---------------------------------------|-----------------------|---------------|---------------|-----------------|-----------------------------------------|
|                                                              |                                       |                       |               |               |                 | 支払者(電子記録保証人、第三者)の立場で、求償権および特別求償権の       |
| 債権者立場の債権情報を検索するこ                                             | とができます。                               |                       |               |               |                 | 電子記録信権を検索し一覧を表示して「信権者支払等記録入力」の画面に       |
| <ul> <li>「債權情報、債権者立場、検索条件」を<br/>「記録番号」を選択した場合、各記録</li> </ul> | 指定して「この内容で検索」ホタンを押し<br>清求入力画面に切り替ります。 | てくたさい。債権情             | 報值權者立場)使常結果   | に一覧か表示さ       | れます。            | 電子記録 使催 ビスボロ 見 えい して、                   |
|                                                              |                                       |                       |               |               |                 |                                         |
| ▋債権情報(債権者立場)検索条                                              | :件                                    |                       |               |               |                 | 「債権情報(債権者立場)検索条件」を入力し、「この内容で検索」ボタンを押して  |
| 检索方式 (以須)                                                    | <ul> <li>○記録番号 ○立:</li> </ul>         |                       |               |               |                 | ください。                                   |
|                                                              | 「記録番号」、「立場                            | 」のいずれかを選打             | 択してください。      |               |                 | 指定された条件で電子記録債権の検索を行い、「債権情報(債権者立場)       |
| 記録番号                                                         | 0000009F600008M0000                   | 9                     |               |               |                 | 検索結果」に一覧を表示します。※                        |
|                                                              | 検索方式で「記録者                             | 号」を選択した場合             | 合、必須で入力してくだ   | きい。           |                 | ※メニューからの初期表示時は、一覧を表示しません。               |
| 立理                                                           | ◎ 支払者(電子記録                            | 保証人) ◎ 支払考            | 皆(第三者)        | 100-27 I.). + | + 1+ (++)       |                                         |
| 77.499                                                       | (第三者)」を選抜                             | を選択した場合、死<br>さしてくたさい。 | 公共で1文仏者(電士記事  | *床証人/」、 ま     | には「文仏           |                                         |
| 請求者口座情報の指定                                                   | ◎する ◎しない                              |                       |               |               |                 | ■債権情報(債権者立場)検索条件                        |
|                                                              |                                       |                       |               |               |                 | ・検索方式                                   |
| 金融機関名                                                        | 支店名                                   |                       | 科目            | 口座番号          |                 | 「記録番号」、「立場」のいずれかを選択してください。              |
| ◎ 伊予銀行                                                       | 宇和島支店                                 |                       | 普通            | 9993503       |                 | <ul> <li>記録番号</li> </ul>                |
| 債権余額                                                         |                                       | ~                     | Ξ.            |               |                 | 検索方式で「記録番号」を選択した場合、必須で入力してください。         |
| 大い期日                                                         |                                       |                       |               | 10            |                 | <ul> <li>・立場</li> </ul>                 |
| XIAMU                                                        |                                       |                       |               | 10            |                 | 検索方式で「立場」を選択した場合、必須で「支払者(電子記録保証人)」、     |
| 闄 債務者口座情報                                                    |                                       |                       |               |               |                 | または「支払者(第三者)」を選択してください。                 |
| 検索方式で「立場」を選択した                                               | と場合に、入力することができます。                     | •                     |               |               |                 | ・債権金額、支払期日                              |
| 債務者口座情報の指定                                                   | ◎する ◎しない                              |                       |               |               |                 | 検索方式で「立場」を選択した場合、任意で入力してください。           |
| 人言い様見見力                                                      | + + + +                               | 24 🗆                  | 00000         |               |                 |                                         |
| <b>壶</b> 翮(恢)(1)(1)                                          | 文店石                                   |                       | 山庄雷方          | _             |                 | ■債務者口座情報                                |
|                                                              |                                       |                       |               |               | 報人力             | 検索方式で「立場」を選択した場合、任意で入力してください。           |
|                                                              |                                       |                       |               |               |                 | 口座情報を入力する場合、「口座情報入力」ボタンを押してください。        |
| この内容で検索                                                      |                                       |                       |               |               |                 | 【口座選択】の画面に遷移します。 ※「別紙2.」口座選択画面」参照       |
|                                                              |                                       |                       |               |               |                 |                                         |
| 🛢 債権情報(債権者立場)検索結                                             | 果                                     |                       |               |               |                 | ■債権情報(債権者立場)検索結果                        |
|                                                              |                                       |                       | ₫i            | 前の10件 検索件     | 数:1~1/1件 次の10件♪ | 債権者支払等記録請求を行う電子記録債権の「 <u>記録番号」</u> を押して |
| 項番 記録番号                                                      | 債務者でんさい利用者名                           | 債杯                    | <b>雀金額</b> 発: | 主日            | 支払期日            | ください。                                   |
| 1 0000009F600008M00009                                       | 株式会社〇〇商事                              |                       | 20,000 20     | 3年01月10日      | 2013年03月22日     | 「債権者支払等記録請求入力」の画面に遷移します。                |
|                                                              |                                       |                       |               |               |                 |                                         |
|                                                              |                                       |                       |               |               |                 | ※一覧からの遷移後は、「2.1.6.1 支払等記録請求(債権者請求)」と    |
|                                                              |                                       |                       |               |               |                 | 同様                                      |
| PW0//-9                                                      |                                       |                       |               |               |                 |                                         |
|                                                              |                                       |                       |               |               |                 |                                         |

# 2.1.9.2 債権情報(債務者立場)一覧

(1). 債権情報(債務者立場)一覧

# 【債権情報(債務者立場)一覧】

### 債権情報(債務者立場)一覧画面

#### 債務者立場の債権情報を検索することができます。

「債権情報(債務者立場)検索条件」を指定して「この内容で検索」ボタンを押してください。債権情報(債務者立場)検索結果に一覧が表示されます。 「記録番号」を選択した場合、支払者支払等記録入力画面に切り替ります。

#### 📕 債権情報(債務者立場)検索条件

| 検索方式 <mark>(必須)</mark> | ○ <u>記録番号</u> ◎立場<br>「記録番号」、「記録番号以外」のいずれかを選択してください。                     |
|------------------------|-------------------------------------------------------------------------|
| 記録番号                   | 検索方式で「記録番号」を選択した場合、必須で入力してください。                                         |
| 立場                     | ○ 債務者 ○ 電子記録保証人<br>検索方式で「立場」を選択した場合、必須で「債務者」、または「電子記<br>録保証人」を選択してくたさい。 |
| 請求者口座情報の指定             | ○する ⊚しない                                                                |

| 1 | 信権 | 余額    |       |    |         |
|---|----|-------|-------|----|---------|
|   | •  | 伊予銀行  | 宇和島支店 | 普通 | 9993503 |
|   |    | 金融機関名 | 支店名   | 科目 | 口座番号    |

| 1直作金玉谷具 | ? |   | 円~ |       | 円 |      |
|---------|---|---|----|-------|---|------|
| 支払期日    | ? | 年 | ▶月 | ∎ 8 ~ |   | ■月■日 |

### 🛢 債権者口座情報

| 債権者口座情報の指定 | ○する | ○する ⊙しない |  |  |    |  |      |  |        |
|------------|-----|----------|--|--|----|--|------|--|--------|
| 金融機関名      |     |          |  |  | 科目 |  | ]座番号 |  |        |
|            |     |          |  |  |    |  |      |  | 口座情報入力 |

この内容で検索

#### 📕 債権情報(債務者立場)検索結果

▲前の10件 検索件数:1~1/1件 次の10件 ▶

| 項番 | 記録番号                 | 債権者でんさい利用者名 | 債権金額    | 発生日         | 支払期日        | 支払等記録請求<br>の立場 |
|----|----------------------|-------------|---------|-------------|-------------|----------------|
| 1  | 00000D42100000100007 | 株式会社〇〇商事    | 100,000 | 2013年01月11日 | 2013年01月23日 | 債務者            |

| 画面の説明                                   |
|-----------------------------------------|
| 債務者、保証人の立場で、電子記録債権を検索し一覧を表示して、【支払者      |
| 支払等記録入力】の画面に遷移するための画面です。                |
|                                         |
| 「債権情報(債務者立場)検索条件」を入力し、「この内容で検索」ボタンを押して  |
| ください。                                   |
| 指定された条件で債務者立場の電子記録債権の検索を行い、「債権情報(債      |
| 務者立場)検索結果」に一覧を表示します。                    |
| ※メニューからの初期表示時は、一覧を表示しません。               |
|                                         |
| ■ 債権情報(債務者立場)検索条件                       |
| ・検索方式                                   |
| 「記録番号」、「立場」のいずれかを選択してください。              |
| <ul> <li>記録番号</li> </ul>                |
| 検索方式で「記録番号」を選択した場合、必須で入力してください。         |
| <ul> <li>・立場</li> </ul>                 |
| 検索方式で「立場」を選択した場合、必須で「債務者」、「電子           |
| 記録保証人」のいずれかを選択してください。                   |
| ・請求者口座情報の指定、債権金額、支払期日                   |
| 検索方式で「立場」を選択した場合、任意で入力してください。           |
|                                         |
| ■ 債権者口座情報                               |
| 検索方式で「立場」を選択した場合、任意で入力してください。           |
| 口座情報を入力する場合、「口座情報入力」ボタンを押してください。        |
| 【口座選択】の画面に遷移します。 ※ 「別紙2口座選択画面」参照        |
|                                         |
| ■ 債権情報(債務者立場)検索結果                       |
| • 記録番号                                  |
| 支払等記録を行う電子記録債権の「 <u>記録番号」</u> を押してください。 |
| 【支払者支払等記録入力】の画面に遷移します。                  |
| ・支払等記録請求の立場                             |
| 電子記録債権の債務者の口座と利用者自身の口座が同一の場合、           |
| 「債務者」と表示します。                            |
| 電子記録債権の保証人の口座と利用者自身の口座が同一の場合、           |
| 「電子記録保証人」と表示します。                        |
|                                         |
|                                         |
|                                         |

# 2.1.9.3 変更記録用債権情報一覧

(1). 変更記録用債権情報一覧

### 【変更記録用債権情報一覧】

#### 変更記録用債権情報一覧画面

変更記録請求可能な債権情報を検索することができます。

「記録請求(変更記録/債権検索条件」を指定して「この内容で検索」ボタンを押してください。記録請求(変更記録/債権検索結果に一覧が表示されます。 「記録番号」を選択した場合、変更記録入力画面に切り替ります。

#### 🚪 記録請求(変更記録)債権検索条件

| 検索方式 <mark>(必須)</mark> | ○記録番号」●記録番号以外<br>「記録番号」、「記録番号以外」のいずれかを選択してください。<br>ただし、第三者が支払等記録を行う場合は、「記録番号」を選択してくだ<br>さい。 |                                 |          |      |  |  |  |
|------------------------|---------------------------------------------------------------------------------------------|---------------------------------|----------|------|--|--|--|
| 記録番号                   |                                                                                             | 検索方式で「記録番号」を選択した場合、必須で入力してください。 |          |      |  |  |  |
| 立場                     | ◎ 債権者 C 債務者<br>検索方式で「記録番号以外」を選択した場合、必須で「債務者」、または<br>「債権者」を選択してくたさい。                         |                                 |          |      |  |  |  |
| 請求者口座情報の指定             |                                                                                             | ○する ◎しない                        |          |      |  |  |  |
| 金融機関名                  | 支店名                                                                                         | ž                               | 科目       | 口座番号 |  |  |  |
| ● 伊予銀行                 | 島支店 普通 9993503                                                                              |                                 |          |      |  |  |  |
| 債権金額                   | ?                                                                                           | 円~                              | <b>円</b> |      |  |  |  |

| 1月11度 立谷県 | 2 |    | 円~ |     |     | H  |    |  |
|-----------|---|----|----|-----|-----|----|----|--|
| 支払期日      | 2 | ■年 | ■月 | • 8 | ~ [ | ■年 | ▼月 |  |
|           |   |    |    |     |     |    |    |  |

### 闄 相手方口座情報

| 相手方口座情報の指定 |     | じする | ⊙しない |   |   |      |        |  |
|------------|-----|-----|------|---|---|------|--------|--|
| 金融機関名      | 支店名 |     |      | 科 | B | 口座番号 |        |  |
|            |     |     |      |   |   |      | 口座情報入力 |  |

この内容で検索

#### 📕 記録請求(変更記録)債権検索結果

《前の10件 検索件数:1~2/2件 次の10件 ▶

| 項番 | 記録番号                   | 相手先でんさい利用者名 | 債権金額      | 発生日         | 支払期日        |
|----|------------------------|-------------|-----------|-------------|-------------|
|    | 1 00000CVK800000100005 | 株式会社〇〇商事    | 100,000   | 2013年01月10日 | 2013年03月22日 |
|    | 2 000000VK80000200002  | 株式会社〇〇商事    | 1,000,000 | 2013年01月11日 | 2013年01月30日 |

# 画面の説明 債務者、債権者の立場で、電子記録債権を検索し一覧を表示して、【変更記録 入力】の画面に遷移するための画面です。 「記録請求(変更記録)債権検索条件」を入力し、「この内容で検索」ボタンを 押してください。 指定された条件で電子記録債権の検索を行い、「記録請求(変更記録)債権 検索結果」に一覧を表示します。 ※メニューからの初期表示時は、一覧を表示しません。 ■記録請求(変更記録)債権検索条件 検索方式 「記録番号」、「記録番号以外」のいずれかを選択してください。 記録番号 検索方式で「記録番号」を選択した場合、必須で入力してください。 ・立場 検索方式で「記録番号以外」を選択した場合、必須で「債権者」、「債務者」 のいずれかを選択してください。 請求者口座情報の指定、債権金額、支払期日 検索方式で「記録番号以外」を選択した場合、任意で入力してください。 ■相手方口座情報 検索方式で「記録番号以外」を選択した場合、任意で入力してください。 口座情報を入力する場合、「口座情報入力」ボタンを押してください。 【口座選択】の画面に遷移します。※「別紙2. 口座選択画面」参照 ■記録請求(変更記録)債権検索結果 変更記録を行う電子記録債権の「記録番号」を押してください。 【変更記録入力】の画面に遷移します。